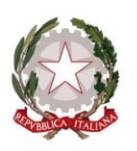

Scuola dell'Infanzia, Primaria e Secondaria di Primo Grado dei Comuni di Bientina e Buti (PI) Sede Principale ed Uffici c/o Scuola Second. di Primo Grado in Via L. Da Vinci, 43 – 56031 – BIENTINA (PI) Tel. 0587 757000 – E-mail: *piic815009@istruzione.it* PEC: *piic815009@pec.istruzione.it* 

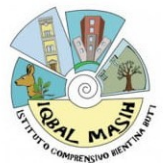

ISTITUTO COMPRENSIVO STATALE - "I. MASIH"-BIENTINA Prot. 0010902 del 31/10/2024 I-1 (Uscita)

Bientina (Pisa), 31/10/2024

**CIRCOLARE N. 44** 

Alle famiglie Ai docenti della Scuola secondaria di primo grado IC. "Iqbal Masih" di Bientina e Buti (PI)

All'Albo/Sito web

# Oggetto: prenotazione on-line per gli appuntamenti con i docenti – orario mattutino - 1° quadrimestre a.s. 2024/2025.

Con la presente si informa che da lunedì 04 novembre inizieranno i colloqui Scuola-Famiglia mattutini. Detti colloqui che saranno IN PRESENZA (presso i locali della Scuola Secondaria) dovranno essere prenotati attraverso le apposite funzioni del registro elettronico secondo le modalità di seguito descritte.

Ciascun docente programma due ore al mese, nella prima e nella terza settimana.

I colloqui generali (stessa modalità di prenotazione dei colloqui mattutini) si svolgeranno nelle seguenti date:

09 e 11 dicembre 2024

Si ricorda di:

1) disdire tempestivamente i colloqui, almeno 48 ore prima della data prenotata, qualora foste impossibilitati a parteciparvi, al fine di permettere il subentro di genitori rimasti impossibilitati a prenotarsi per mancanza di disponibilità.

2) Le prenotazioni verranno aperte 10 giorni prima del periodo in cui sono previsti i colloqui e solo per la/e settimana/e interessata/e dal ricevimento.

Di seguito si elencano le settimane utili per prenotare i colloqui con i docenti:

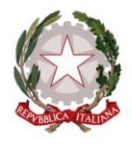

Scuola dell'Infanzia, Primaria e Secondaria di Primo Grado dei Comuni di Bientina e Buti (PI) Sede Principale ed Uffici c/o Scuola Second. di Primo Grado in Via L. Da Vinci, 43 – 56031 – BIENTINA (PI) Tel. 0587 757000 – E-mail: *piic815009@istruzione.it* PEC: <u>piic815009@pec.istruzione.it</u>

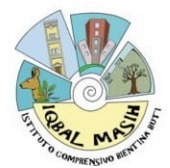

## SETTIMANE UTILI: PRIMO QUADRIMESTRE

04/11/2024 - 08/11/2024 18/11/2024 - 22/11/2024 02/12/2024 - 06/12/2024 16/12/2024 - 20/12/2024 20/01/2025 - 24/01/2025

In ogni caso è possibile, per urgenze o nel caso non si riesca a prenotare, contattare il docente tramite e-mail.

Si ricorda che è un dovere/diritto del genitore informarsi sull'andamento dei figli: l'art. 30 della Costituzione prevede:

"E' dovere e diritto dei genitori, mantenere, istruire ed educare i figli".

Rientra nei compiti della scuola (e quindi dei docenti) instaurare un rapporto stretto e collaborativo con i genitori/tutori dei propri allievi. Rapporto dal quale la scuola e in particolare i docenti non possono prescindere.

L'attuale CCNL definisce i rapporti individuali con le famiglie come attività rientranti tra gli "adempimenti individuali dovuti".

Per tale attività non è quindi previsto alcun compenso aggiuntivo, al pari della preparazione delle lezioni e della correzione degli elaborati. Le modalità di organizzazione delle comunicazioni con le famiglie sono definite dal Consiglio di Istituto sentita la proposta del Collegio dei docenti.

Bisogna dunque individuare i tempi e le occasioni che favoriscano la partecipazione dei genitori ai colloqui con i docenti, senza però che ciò debba comportare limitazioni o compressioni nella erogazione del primario servizio di insegnamento. (Esempio: un docente non potrebbe mai "ricevere" il genitore durante l'ora di lezione). Il docente riceve i genitori su richiesta con le modalità stabilite dall'istituzione scolastica.

LA DIRIGENTE SCOLASTICA (Dott.ssa Maria Rita Agata Ansaldi) Documento informatico firmato digitalmente ai sensi del D.Lgs 82/2005 s.m.i. e norme collegate

Indicazioni operative per le famiglie per la prenotazione dei colloqui utilizzando l'App ARGO DidUP famiglia o ARGO SCUOLANEXT <u>https://www.argofamiglia.it/ricevimento-docenti-su-didup-famiglia/</u>

Si può prenotare il colloquio con i diversi docenti e la prenotazione sarà registrata secondo l'ordine di arrivo della richiesta. Nel giorno dei colloqui, le famiglie verranno ammesse secondo l'ordine delle prenotazioni.

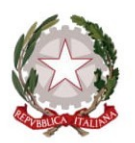

Scuola dell'Infanzia, Primaria e Secondaria di Primo Grado dei Comuni di Bientina e Buti (PI) Sede Principale ed Uffici c/o Scuola Second. di Primo Grado in Via L. Da Vinci, 43 – 56031 – BIENTINA (PI) Tel. 0587 757000 – E-mail: *piic815009@istruzione.it* PEC: <u>piic815009@pec.istruzione.it</u>

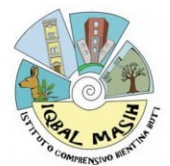

## Guida alla prenotazione tramite l'App Argo DidUP Famiglia

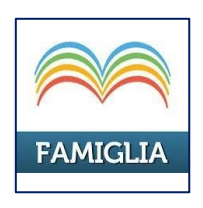

Scaricare ed installare l'App "**Argo DidUP Famiglia**" disponibile su **Google Play** (per i cellulari Android) o su**App Store** (per i dispositivi Apple).

Entrare nell'App con le proprie credenziali.

Inserire il Codice scuola e successivamente il proprio nome utente e password.

| "V.MORELLI"            |  |
|------------------------|--|
| O Che è successo Oggi? |  |
| O Assenze giornaliere  |  |
| 🔯 Voti giornalieri     |  |
| Rote disciplinari      |  |
| Compiti assegnati      |  |
| C Argomenti lezione    |  |
| Promemoria classe      |  |
| Ricevimento docenti    |  |
| Bacheca                |  |
| E Documenti alunno     |  |
| Dati anagrafici        |  |
| 🔟 Informazioni su      |  |

Una volta entrati compare il menu delle funzionalità.Cliccare sulla voce "*Ricevimento Docenti*"

Cliccare sull'icona verde "Nuova" in alto a destra

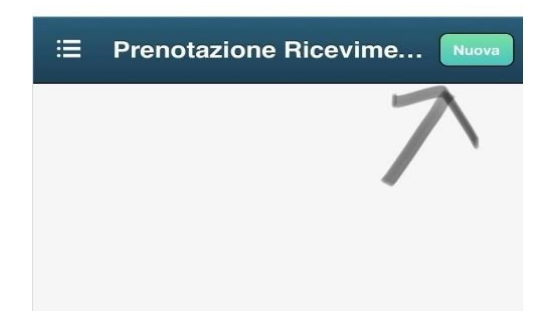

Selezionare da "Lista dei Docenti" il nome del docente con il quale si intende prenotare il colloquioSelezionato il docente, inserire la propria prenotazione e confermare cliccando su "Salva". La prenotazione è confermata ed apparirà la sintesi dell'appuntamento. Ripetere la procedura di

Scuola dell'Infanzia, Primaria e Secondaria di Primo Grado dei Comuni di Bientina e Buti (PI) Sede Principale ed Uffici c/o Scuola Second. di Primo Grado in Via L. Da Vinci, 43 – 56031 – BIENTINA (PI) Tel. 0587 757000 – E-mail: *piic815009@istruzione.it* PEC: <u>piic815009@pec.istruzione.it</u>

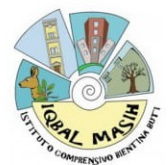

prenotazione con tutti i docenti con i quali si desidera prenotare il colloquio.

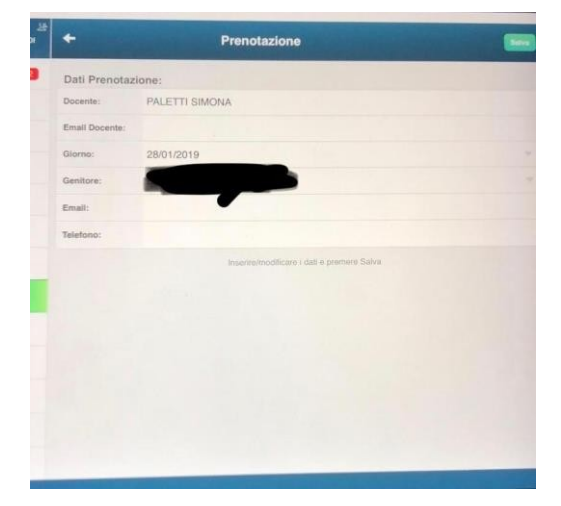

## Guida alla prenotazione dal portale Argo Scuolanext tramite Computer

Accedere al portale Argo Scuolanext.

**Entrare nell**'App con le proprie credenziali. Inserire il Codice scuola e successivamente il proprio nome utente e password.

Cliccare sulla sezione "Servizi classe" e selezionare l'icona "Ricevimento Docenti".

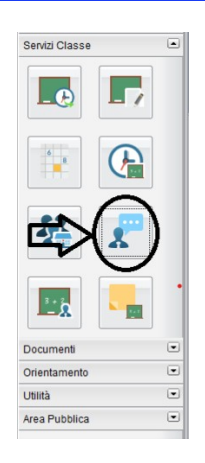

Cliccare su "Nuova prenotazione".

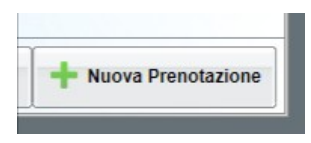

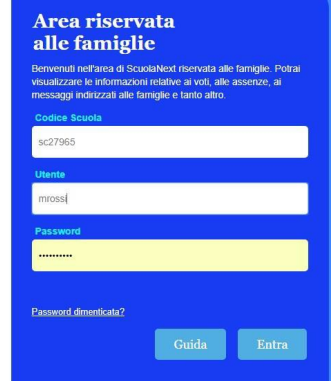

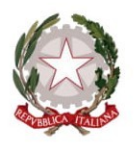

Scuola dell'Infanzia, Primaria e Secondaria di Primo Grado dei Comuni di Bientina e Buti (PI) Sede Principale ed Uffici c/o Scuola Second. di Primo Grado in Via L. Da Vinci, 43 – 56031 – BIENTINA (PI) Tel. 0587 757000 – E-mail: *piic815009@istruzione.it* PEC: *piic815009@pec.istruzione.it* 

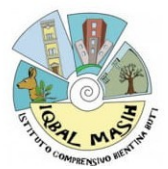

Comparirà l'elenco dei docenti della classe quindi:

- 1. Selezionare il nome del docente con il quale si intende prenotare il colloquio.
- 2. Selezionare la data.
- 3. Selezionare l'icona "Nuova Prenotazione".

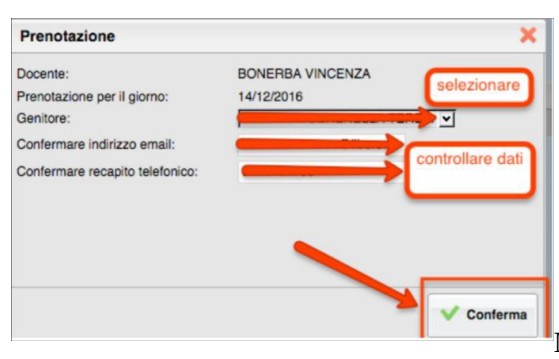

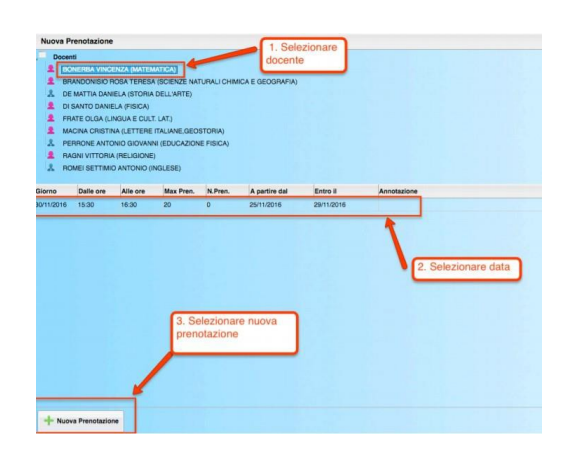

Nella schermata successiva, premere "Conferma".

| Prenotaz   | tioni Ricevin | iento    |                       |               |            |           |               | S                              |
|------------|---------------|----------|-----------------------|---------------|------------|-----------|---------------|--------------------------------|
| Giorno     | Dalle ore     | Alle ore | Docente               | Genitore      | Data Pren. | Ora Pren. | Sei II numero | Comparirà quindi la propriz    |
| 02/10/2015 | 09.15         | 10:15    | Bonerba Vincenza      | ROSSI MARIO   | 21/09/2015 | 20.51     | 1             | Compania, quinai, la proprie   |
|            |               |          |                       |               |            |           |               | prenotazione con l'indicazione |
|            |               |          |                       |               |            |           |               | del numero d'ordine            |
|            |               |          |                       |               | -          |           |               | progressivo nella lista.       |
|            |               |          |                       |               |            |           |               |                                |
|            |               |          |                       |               |            |           |               |                                |
| + Nuov     | va Prenotazio | ne 🖉     | Modifica Prenotazione | - Annulla Pre | enotazione |           |               |                                |

È possibile modificare o annullare la prenotazione cliccando sulle rispettive icone "*Modifica Prenotazione*" o "Annulla Prenotazione". Ripetere la procedura di prenotazione con tutti i docenti con i quali si desidera programmare un colloquio.

Indicazioni operative **per i docenti** utili al settaggio dei parametri (sul registro elettronico Argo)

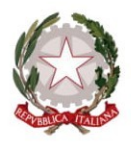

Scuola dell'Infanzia, Primaria e Secondaria di Primo Grado dei Comuni di Bientina e Buti (PI) Sede Principale ed Uffici c/o Scuola Second. di Primo Grado in Via L. Da Vinci, 43 – 56031 – BIENTINA (PI) Tel. 0587 757000 – E-mail: *piic815009@istruzione.it* PEC: <u>piic815009@pec.istruzione.it</u>

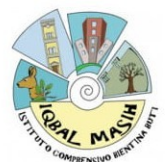

- Per impostare il Ricevimento periodico (settimanale o quindicinale), una volta entrati in Argo, selezionare dal menu a sinistra Comunicazioni, poi Ricevimento docente.
- 2) Nella schermata che si apre (vedi sotto) premere il pulsante **Aggiungi** a destra.

| Ricevimenti docente dal 28/05/2024 al 28/06/2024         |                |                            |      |       |      |        |        |  |
|----------------------------------------------------------|----------------|----------------------------|------|-------|------|--------|--------|--|
| Filtra date Dal: 28/05/2022 Elenco prenotazioni Aggiungi |                |                            |      |       |      |        |        |  |
| DATA RICEVIMENTO                                         | STATO<br>PRENO | PRENOTAZIONI<br>CONSENTITE | NOTE | LUOGO | LINK | CLASSI | ΑΤΤΙVΟ |  |

- Nella schermata successiva (a fianco) spuntare Ricevimento periodico; inserire, sotto, il giorno, la data e l'ora desiderate.
- 4) Nello spazio Prenotazione consentita dalle (vedi sotto) indicare le ore 20.00 e di seguito inserire l'arco temporale da 10 giorni a 1 giorno prima del ricevimento, in modo che, se gli appuntamenti della

| Aggiungi ricevimento     |                          |           |         |
|--------------------------|--------------------------|-----------|---------|
| ATTIVO (Le famiglie poss | ono effettuare pren      | otazioni) |         |
| O Ricevimento Singolo 🧿  | Ricevimento<br>Periodico |           |         |
|                          | Ripeti nei giorni:       | Lunedi    | Giovedi |
|                          |                          | 🗌 Martedi | Venerdi |
|                          |                          | Mercoledi | Sabato  |

settimana sono tutti prenotati, la famiglia possa prenotare un appuntamento della settimana successiva (ovviamente nel caso di ricevimento settimanale).

| Opzioni                                                           | Prenotazione consentita dalle                                        |
|-------------------------------------------------------------------|----------------------------------------------------------------------|
| <ul> <li>Un ricevimento da</li> <li>Più ricevimenti da</li> </ul> | Ore: hh Minuti: mm<br>da: 5 giorni a: 1 giorno prima del ricevimento |

- 5) Terminare inserendo gli altri dati necessari o opzionali e alla fine premere il pulsante **Inserisci** sulla destra.
- Nel caso di Ricevimento generale indicare al punto 3 Ricevimento singolo e ripetere le stesse indicazioni del punto 4.